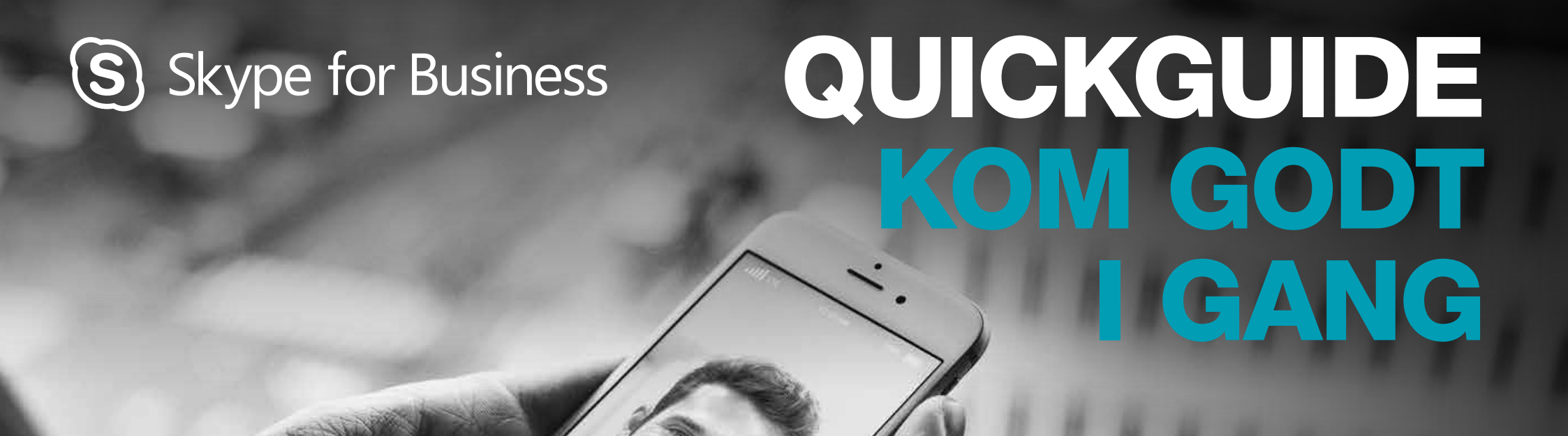

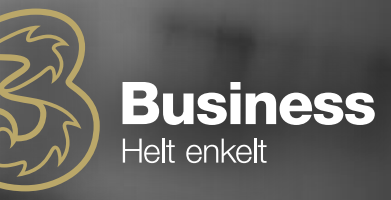

### GUIDE TIL OPSÆTNING

- 1. Log på med e-mail og kode.
- 2. For at ændre tilgængelighed, tryk på pilen.

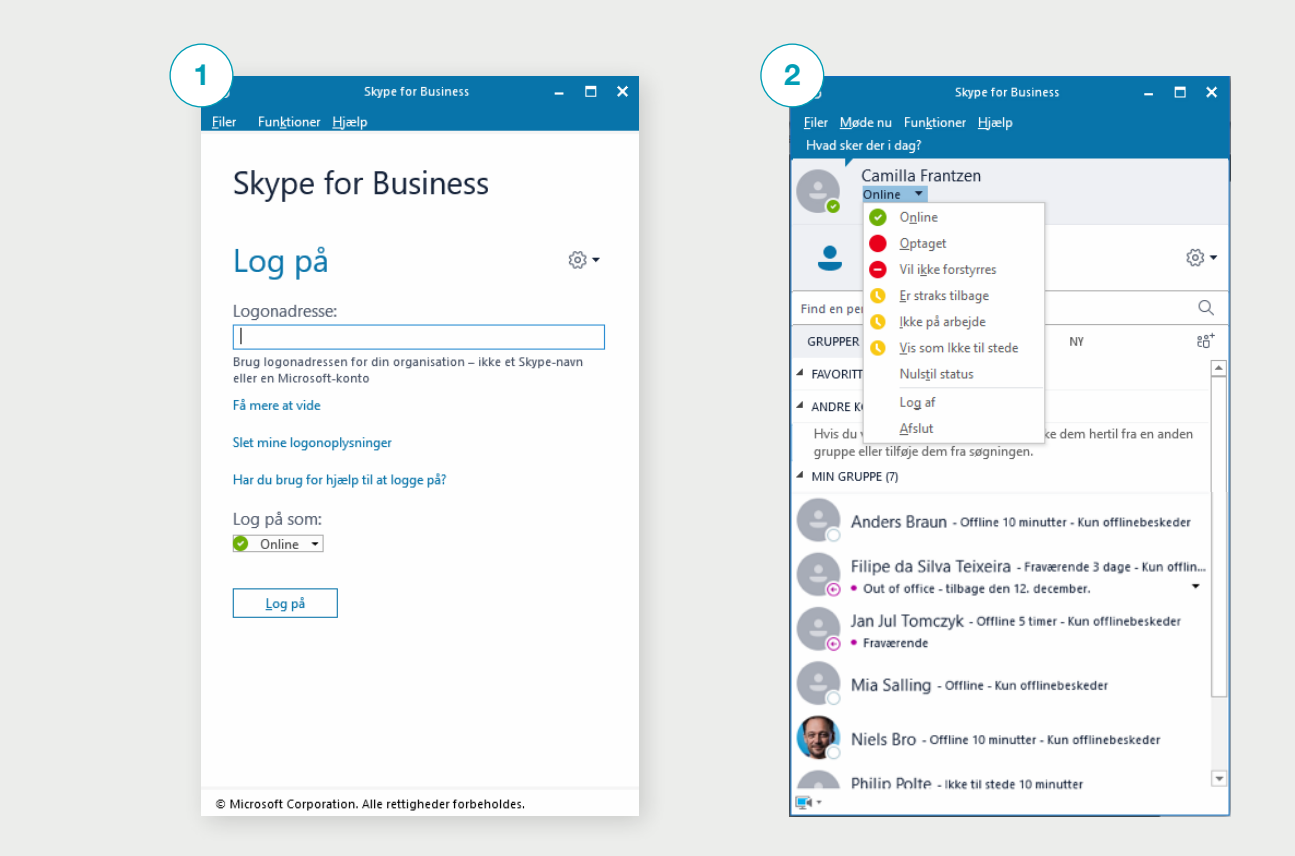

### TILFØJELSE AF KONTAKTER OG OPRETTELSE AF GRUPPER

Hvis du ønsker at tilføje kontakter eller oprette en gruppe, så skal du klikke på den lille mand med et plus. Herefter skal du vælge, om det er en kontakt fra organisationen eller uden for organisationen eller en gruppe, du ønsker at oprette.

| 3                      |                                                | ikype for Business                         |                                    |                     | ×  |                                       |
|------------------------|------------------------------------------------|--------------------------------------------|------------------------------------|---------------------|----|---------------------------------------|
| Eller Mød<br>Hvad sker | le nu Funktion<br>der i dag?                   | s <u>Hjælp</u>                             |                                    |                     |    |                                       |
| 6                      | Camilla Frant<br>Online •<br>Angiv din placeri | zen<br>ng ▼                                |                                    |                     |    |                                       |
| •                      | C                                              | ÷                                          |                                    | ٢                   | -  |                                       |
| Find en per            | son                                            |                                            |                                    | C                   | λ, |                                       |
| GRUPPER                | STATUS                                         | RELATIONER                                 | NY                                 | 1                   | ĩ  |                                       |
| A FAVORITTE            | ER.                                            |                                            |                                    |                     |    | Tilføj en kontakt i min organisation  |
| ANDRE KO               | ONTAKTER (D)                                   |                                            |                                    |                     |    | Littej en kontakt uden for min organi |
| Hvis du v<br>aruppe el | il tilføje kontakt<br>ler tilføje dem fi       | er, skal du trække d<br>a søgningen.       | em hertil fra e                    | en anden            |    | Ingstillinger for visning             |
| MIN GRUE               | PPE (10)                                       | ,                                          |                                    | 1.0                 | Π  |                                       |
| Ar                     | nders Braun -<br>nristina Kjær -<br>fraværende | Offline 10 minutter<br>Offline 20 minutter | - Kun offlineb<br>r - Kun offlinel | eskeder<br>beskeder |    |                                       |
| E Fi                   | ipe da Silva                                   | leixeira - Inaktiv i                       | 25 minutter - N                    | Aobil               | Ϊ  |                                       |
| Ja                     | n Jul Tomczyl                                  | ( - Offline 60 minut                       | ter - Kun offlir                   | rebeskeder          |    |                                       |
| e La                   | erke Rasmuss                                   | 60 - Online                                |                                    |                     |    |                                       |
| <b>.</b>               |                                                |                                            |                                    |                     | Ŧ  |                                       |

Hvis du ønsker at oprette en gruppe, skal du klikke på den lille mand med et plus og herefter "Opret en gruppe".

søde nu Funktioner Hjælp Camilla Frantzen Angly din placering 0 Ē ۵. Q Find en persor GRUPPER STATUS RELATIONER 21 ilføj en kontakt i organisation Jan Jul Tomczyk - Offline 1 time - Kun offlinebeskeder Tilføj en kontakt uden for min organi Opret en gruppe Lærke Rasmussen - Online linger for Mia Salling - Offline - Kun offlinebeskeder Niels Bro - Online - Understøtter video Philip Polte - Online - Understøtter vide BtS Marketing Phillip Jørgensen - Offline 45 minutter - Kun offlinebeske Rasmus Nerrand - Online - Understøtter video NY GRUPPE

Giv herefter den nye gruppe et navn. Du er nu klar til at tilføje kontakter.

| Eller Med                          | e nu Funktik<br>der i dag?                | Skype for Buuiness<br>mer Hjælp                 | *                        |
|------------------------------------|-------------------------------------------|-------------------------------------------------|--------------------------|
| 6                                  | Carnilla Fra<br>Inline •<br>nglv din plac | ntzen<br>ering •                                |                          |
| •                                  | 0                                         | (III)                                           | 0.                       |
| Find en pers                       | ien :                                     |                                                 | Q                        |
| GROPPER                            | STATUS<br>gro. uru urun                   | RELATIONER                                      | N7 85"                   |
| e 🧐                                | n Jul Tornez                              | tylk - Offline 1 time - K                       | un offlinebeskeder       |
| 离 La                               | erke Rasmu                                | ssen - Online                                   |                          |
| E Mi                               | a Salling -                               | Offline - Kun offlinebe                         | skeder                   |
| R Ni                               | els Bro - Or                              | line - Understøtter vid                         | eo                       |
| -                                  | ilip Polte -                              | Online - Understøtter                           | video                    |
| Ph Ph                              | Marketing                                 |                                                 |                          |
| Ph<br>BHI<br>Ph                    | i Marketing<br>illip Jørger               | isien - Offine 45 minu                          | fter - Kun offlinebeske  |
| Ph<br>International Ph<br>Ph<br>Ra | Marketing<br>illip Jørger<br>smus Nerra   | isen - Offline 45 minu<br>and - Online - Unders | rtter - Kun offlinebeske |

### Der er to metoder, du kan vælge at bruge, når du skal tilføje kontakter i Skype for Business:

- 1. Klik på den lille mand med et plus og vælg, om kontaktpersonen er fra organisationen eller ikke.
- 2. Du kan også søge efter Skype for Business-brugere ved at skrive navnet direkte i søgefeltet.

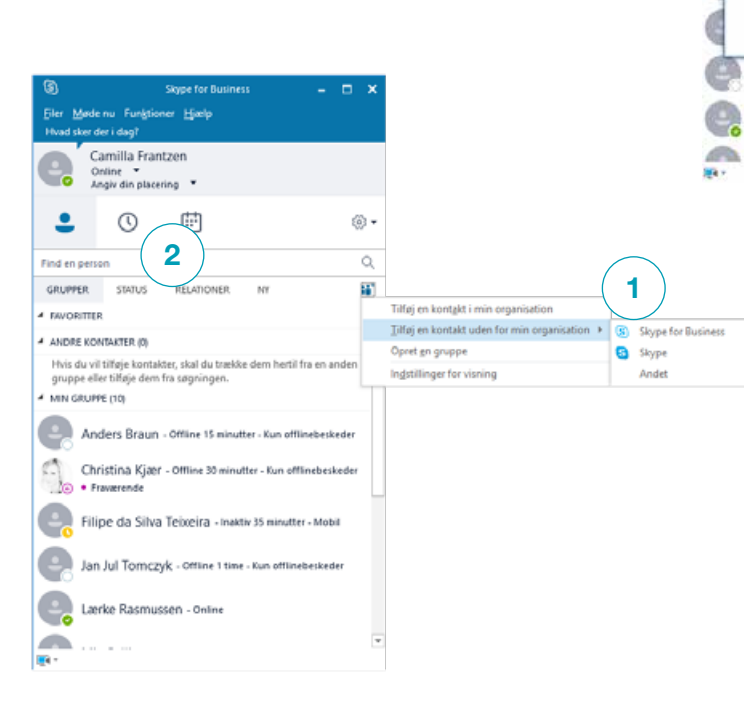

| Skype for Business — 🗖 🗙<br>Møde nu Funktioner: Hjødp<br>Isker der i dag?<br>Camilla Frantzen<br>Online –<br>Angiv din placeing –                                                                                                    | Hvis du vælger at tilføje kontakter<br>uden for din organisation, bliver<br>du mødt med denne dialogboks.                                                                                                    |
|----------------------------------------------------------------------------------------------------|----------------------------------------------------------------------------------------------------|
| X Tilføj Andet kontakt Angis Andet kontakt  Angis Andet kontaktoplysninger, eller send en invitation Chatadresse  Eksempet nogen@domene.or Føj ti kontaktgruppe Andre kontaktee  Angis fontroligheddothold:  Ekstame kontaktee  Del kun mit næn, min blet, min mailadresse, mit fiema og mit hilde  OK Anseuder | Skriv mailen på den person,<br>som du ønsker at tilføje, og<br>vælg gruppe og eventuelt<br>fortrolighedsforhold.                                                                                                    |
| Jan Jul Tomczyk                                                                                                    | C X      Send on glutbesked     Send on glutbesked     Send on |

And 4 8

anisation, bliver nne dialogboks. len person, at tilføje, og eventuelt old. Du kan også vælge at føre musen henover billedet til venstre, så

mulighederne viser sig som fem ikoner. Vælg den sidste med tre prikker. Højreklik og vælg enten "Tilføj til favoritter" eller "Føj til lister over kontakter".

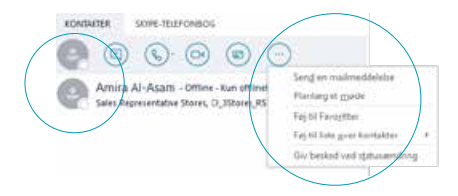

Du kan også vælge at bruge søgefeltet til at finde personer. Når du har fundet din kontakt, højreklikker du på brugeren, og herefter kan du vælge, hvor du vil tilføje din kontakt

## VIDERESTILLING AF OPKALD

# Hvis du vil ændre på viderestilling af opkald, skal du gøre følgende:

- 1. Klik på pilen ved siden af tandhjulet.
- 2. Vælg "Funktioner".
- 3. Indstilling for viderestilling af opkald.

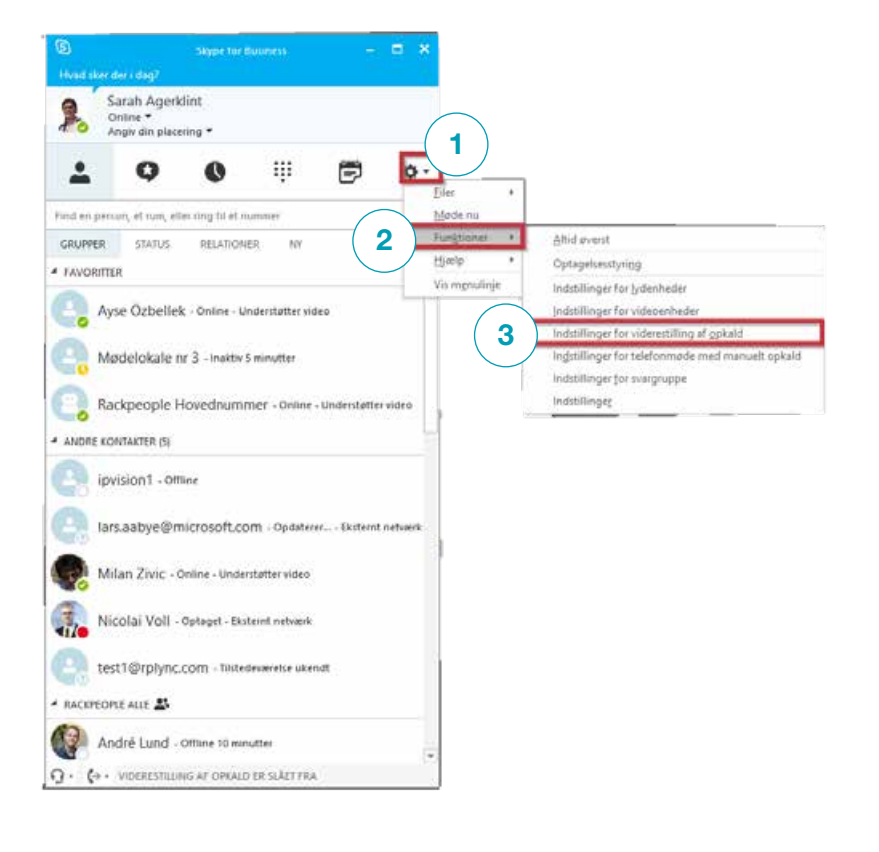

#### Du har tre muligheder af vælge imellem:

"Slå viderestilling af opkald fra" "Viderestil mine opkald til" "Ring samtidig til" Du har også mulighed for at vælge en teamopkaldsgruppe og/eller en stedfortræder.

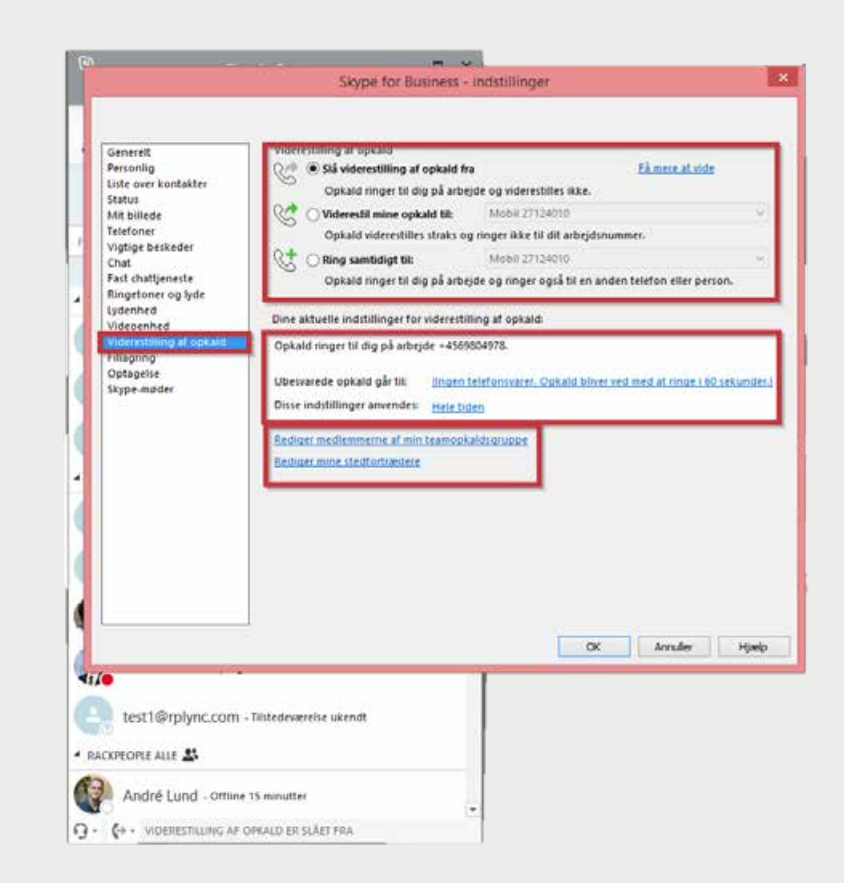

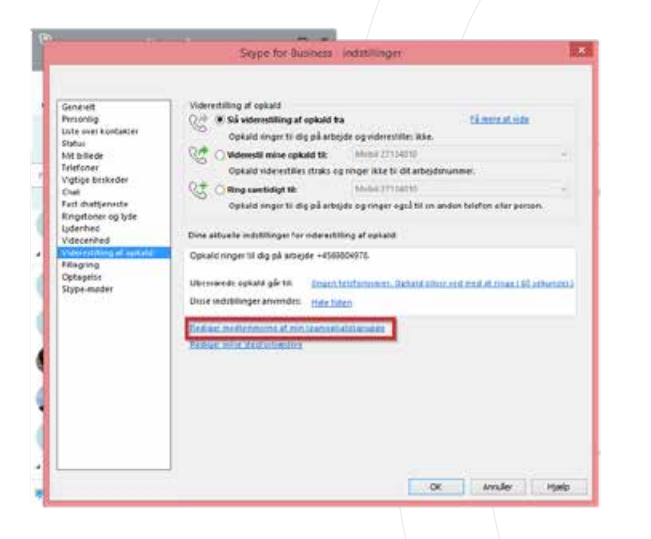

Vælg "Rediger medlemmer af min teamopkaldsgruppe".

| Skype for Business - indstillinger                                                                                                |                                                                                                    |
|----------------------------------------------------------------------------------------------------|----------------------------------------------------------------------------------------------------|
| Viderestilling af opkald – teamopkaldsgruppe                                                                                      | 1228                                                                                                    |
| En teanopkalorgruppe kan beware opkald for dig.                                                                                   |                                                                                                    |
| and a second control of the second second second second second second second second second second second second                   | LIEUSOE                                                                                                    |
| Tramoptaldigruppe                                                                                                    |                                                                                                    |
|                                                                                                    |                                                                                                    |
|                                                                                                    | ~                                                                                                    |
|                                                                                                    | Rer person.                                                                                                    |
|                                                                                                    |                                                                                                    |
| THOUGH THE THE THE THE THE THE THE THE THE TH                                                                                     |                                                                                                    |
| Ring 12 din beamspikaldignuppe efter dette antal sokunden 50 v                                                                    | not Life universite                                                                                             |
| 01                                                                                                    | the second second second second second second second second second second second second second second second se |
|                                                                                                    |                                                                                                    |
|                                                                                                    |                                                                                                    |
| Eddiger mine illeftinfundern                                                                                                    |                                                                                                    |
| Reducer water cheffectiveders                                                                                                    |                                                                                                    |
| Esther most statistics                                                                                                    |                                                                                                    |
| Esther most statistics                                                                                                    |                                                                                                    |
| Esther most statistics                                                                                                    |                                                                                                    |
| Esther and definitions                                                                                                    |                                                                                                    |
| Estator most statisticator                                                                                                    | Anule Heek                                                                                                    |
| feature most starflacturators                                                                                                    | Ande Hab                                                                                                    |
|                                                                                                    | Amulie Haek                                                                                                    |
| Estates non steffichender:                                                                                                    | . Ande Heb                                                                                                    |
| Estates mes ittefininestes<br>test 1@rplync.com - Interawareis idensi<br>certons Aus 3                                            | . Anule Heek                                                                                                    |
| Estator suis Litefulnezion       tegil@rplync.com - Initeenvienis skenst       cenont suis 25       André Land - Otive 15 menute; | Arnsky Hada                                                                                                    |

Vælg "Tilføj" for at tilføje medlemmer af en teamopkaldsgruppe.

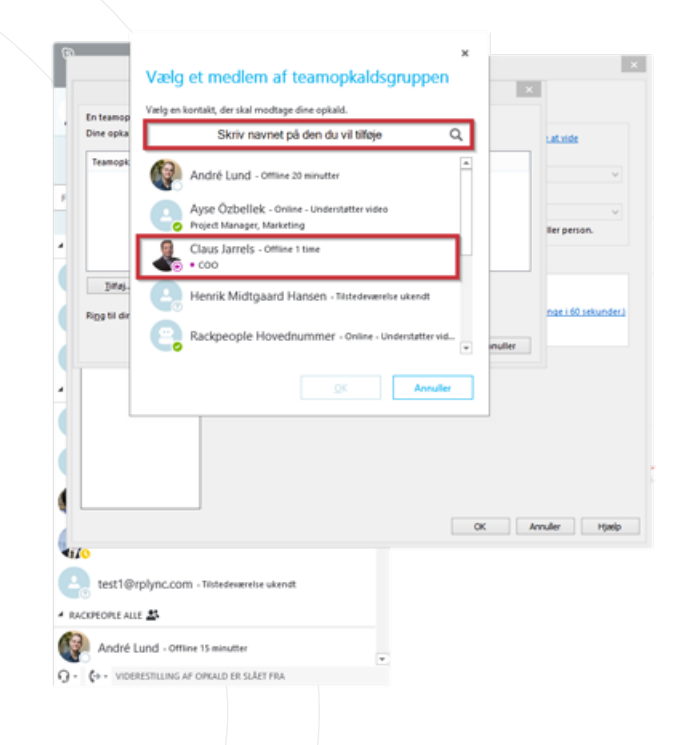

Skriv navnet på den, du vil tilføje, i søgefeltet eller rul ned på listen for at finde kontakten. Herefter kan du dobbeltklikke eller klikke på "OK" for at føje til listen. Forsæt indtil du har tilføjet dem alle.

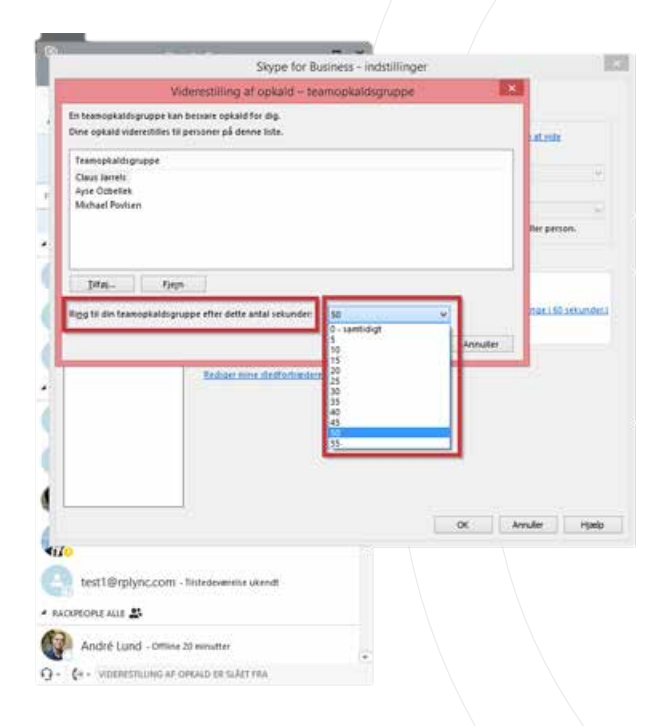

Her skal du vælge, hvor lang tid et opkald må ringe, før det viderestilles til de andre i teamopkaldsgruppen.

Hvis du vælger "0", vil den ringe hos de andre samtidig med, at der bliver ringet til dig.

|                                                                                                    | Skype for Business - indstillinger                                                                                                    | . 65                    |
|----------------------------------------------------------------------------------------------------|----------------------------------------------------------------------------------------------------|-------------------------|
| Generek<br>Periosig<br>Litte ever kontakter<br>Status<br>Ant Biedek<br>Telefaner<br>Vigtge bekkefer<br>Chat<br>Fast dhätteneste<br>Biostener og lyde<br>Lydennhed<br>Vigterenting af opkad<br>Pisternen | Widerestilling at opkald         If at           Site Viderestilling at opkald the         If at           Opkald miner tild og at attrojde og viderentilles tilke.         Opkald viderestilling at til viderestilles tilke.           Opkald viderestilling at til ge attrojde og viderestilles tilke.         Malid 27124/00           Opkald viderestilling at til ge attrojde og viderestilling at opkald til at >bedrummere.         Malid 27124/00           Opkald viderestilling at til ge attrojde og videre ngal ktil en andre telet         Dene attoste indittilinger for viderestilling at opkald.           Dene attoste indittilinger for viderestilling at opkald.         Opkald ringer til dg på arbejde - 4569004978. | ners at note            |
| Fidagring<br>Cetatalia<br>Skyp                                                                                                    | e for Business                                                                                                    | at.conge.150.ackunder.1 |
|                                                                                                    | OK                                                                                                    |                         |
|                                                                                                    |                                                                                                    |                         |
|                                                                                                    |                                                                                                    | Annuller Hjælp          |
| To<br>test1@rplync.com -<br>ACUFORE ALLE &<br>André Lund - Omne                                                                                                    | Tärledevaretise ukendt<br>20 minutter                                                                                                    | Annuðer   Hjælþ         |

Når du har tilføjet alle medlemmer af din teamopkaldsgruppe og klikker "OK", vil du få en advarsel om, at du skal ændre dine indstillinger for viderestilling, inden det virker.

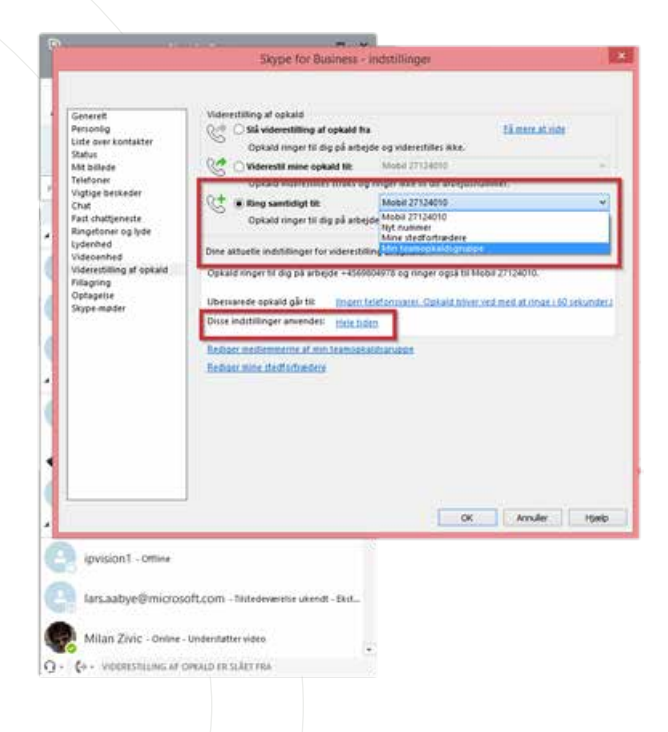

Hvis teamopkaldsgruppe skal benyttes, skal du vælge "Ring samtidig til" og vælg herefter teamopkaldsgruppen.

Du har også muligheden for at vælge, om indstillingen skal være slået til hele tiden, eller om det kun skal være inden for den arbejdstid, der er sat op i Outlook.

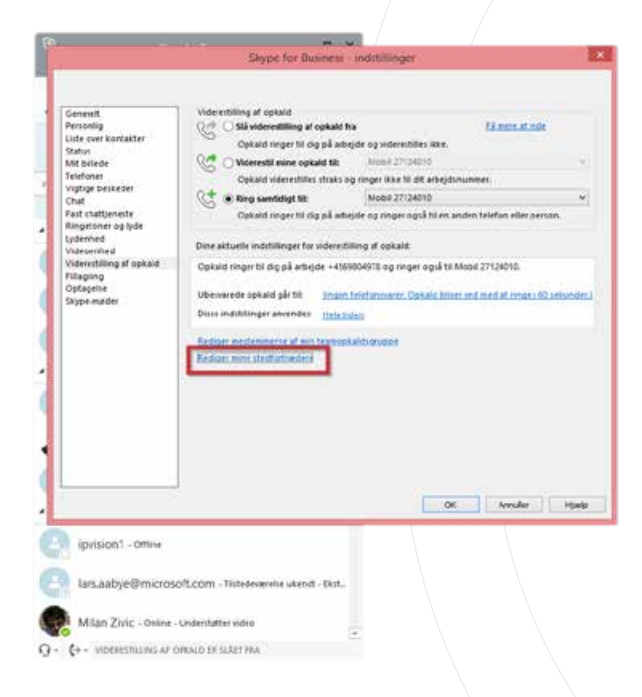

Hvis der vælges stedfortræder, har denne flere rettigheder, og kan udover at besvare dine opkald også foretage opkald og booke møder på dine vegne.

For at tilføje en stedfortræder, vælg da "Rediger mine stedfortrædere".

|                                                  | Skype fo                                     | or Business - i                             | ndstillinger      |                  |                 |
|--------------------------------------------------|----------------------------------------------|---------------------------------------------|-------------------|------------------|-----------------|
|                                                  | Viderestilling af opkal                      | ld – stedfortri                             | edere             | E                | 1               |
| Stedforbædere kan pla<br>er markeret) på dine ve | mlægge Skype-møder, foretage o<br>gne.       | phaid og modta                              | pe opkald (hvis d | Nrydsningsfællet |                 |
| Modiag opkad Ster                                | dforfineider                                 |                                             |                   |                  | FT DOK          |
|                                                  |                                              |                                             |                   |                  |                 |
|                                                  |                                              |                                             |                   |                  |                 |
|                                                  |                                              |                                             |                   |                  | Ber person.     |
|                                                  |                                              |                                             |                   |                  |                 |
| Tatoj                                            |                                              |                                             |                   |                  | 1               |
| Ring til dine stedfertræ                         | idere efter dette anfal sekunden             | 50                                          |                   | <u>e</u> ]       | Dati SQ 1etucde |
|                                                  |                                              |                                             | -                 |                  |                 |
|                                                  | Tedişti medinmente<br>Redisti mine itesfedin | af min Teansockal<br>Róbra                  | OK<br>Revent      | Avrullar         |                 |
|                                                  | Reflat meditimanse<br>Reflat: mine stedutio  | uf min feintecht)<br>Belleg                 | QE<br>El Placer   | Annulier         | Arnaler Paul    |
| Ipvision1 - omew                                 | Bellist malimene<br>Bellist mer statistic    | ef min feantach é                           | OK<br>Maruori     | Annulier<br>OK   | Anular     1946 |
| ipvision1 - omew<br>tors.aabye@mico              | Edilari malimente<br>Rehavime, stafista      | af min feanachta<br>Reiter<br>Alendi - Dest | OK Barloot        | or or            | Ander     1946  |

Tryk på "Tilføj" for at tilføje stedfortrædere.

| 6                          | ×                                                                         |           |                    |
|----------------------------|---------------------------------------------------------------------------|-----------|--------------------|
|                            | Vælg en stedfortræder                                                     |           | ×                  |
|                            | Vælg en kontskt, der skal besvare dire opkald.                            | 1.4       |                    |
| , Stedfortra<br>er markere | Skriv navnet på den du vil tilføje                                        | igsfeitet | et side            |
| Modtag                     | André Lund - Offine 25 minuter                                            |           | v                  |
| 2                          | Ayse Özbellek - Online - Understøtter video<br>Project Manager, Marketing |           | ~                  |
| •                          | Claus Jarrels - Offine 1 time                                             |           | er person.         |
| ](ta)                      | Henrik Midtgaard Hansen - Tistedeverelse ukendt                           |           |                    |
| Rigg til de                | Rackpeople Hovednummer - Online - Understatter vid.                       | nuller    | ge i 60 sekunder.) |
|                            | OK Annuller                                                               |           |                    |
| 4                          |                                                                           |           |                    |
|                            | ox                                                                        | Amul      | er Hjælp           |
| ipvision                   | 1 - Offine                                                                |           |                    |
|                            |                                                                           |           |                    |
| lars.aat                   | yegmicrosort.com - Testeowerete usendt - test                             |           |                    |
| Milan 2                    | ivic - Online - Understøtter video                                        |           |                    |
| 9 · (+ · vice              | RESTULING AF ORKALD ER SUÄRT FRA                                          |           |                    |
|                            |                                                                           |           |                    |
|                            |                                                                           |           |                    |

Skriv navnet i søgefeltet på den person, som du ønsker at tilføje som stedfortræder, eller rul ned for at finde personen.

Dobbeltklik for at tilføje eller tryk på "OK". Fortsæt indtil du har tilføjet alle.

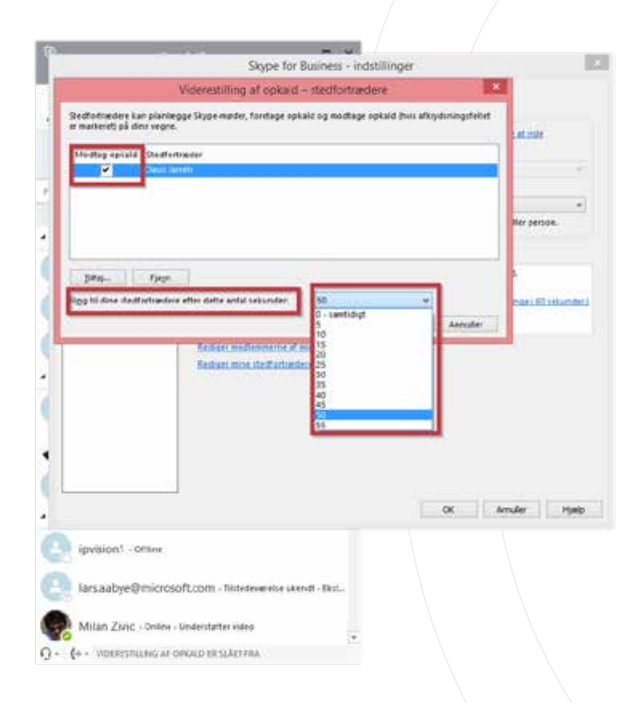

Hvis du har tilføjet mere end en stedfortræder, kan du vælge, hvem der skal modtage opkald, ved at hakke dem af.

Herefter skal du indstille, hvor lang tid et opkald skal ringe, før det viderestilles til stedfortræderen.

Hvis du vælger "0", ringer den hos stedfortræderen og dig selv samtidig.

| Generef.<br>Personkg<br>Liste over konflakter<br>Stafus<br>Mit billede   | Viderestilling af opkald<br>Official opkald tha<br>Opkald ringer til dig på arhejde og viderestilles ikke.<br>Official opkald tilt<br>Mobil 27/14/18          | Eå mens at side |
|--------------------------------------------------------------------------|----------------------------------------------------------------------------------------------------|-----------------|
| Tatafismar<br>Vigtige Seskeder<br>Chał<br>Fast chałtjenecke              | Upkard voeresters strakt og noger skoe til ät arbejelin<br>( * 8 Bing sambdigt til: Mobil 2712/010<br>Opkard onger til dig på arbejde og ringer opjå til m an | ummer.<br>V     |
| Ringstoner og lyde<br>Lydenhed<br>Videoanhad<br>Viderettilling af opkald | One aktuelle inditillinger för videretilling af opkaldt.<br>Opkald neger til dig på arbride «4559004673 og neger også til M                                   | obii: 27134010. |
| and reading of the                                                       | id til for at begynde at ringe til sine                                                                                                    |                 |
| gedfortræders.                                                           | diatrode<br>edebros igen<br>OK                                                                                                    |                 |
| tedfortradere.                                                           | edeletere igen<br>OK                                                                                                    | Anuder Hjæl     |

Når du har opsat dine stedfortrædere, får du en advarselsboks om, at du skal ændre dine indstillinger og vælge stedfortrædere som mulighed, før det er slået til.

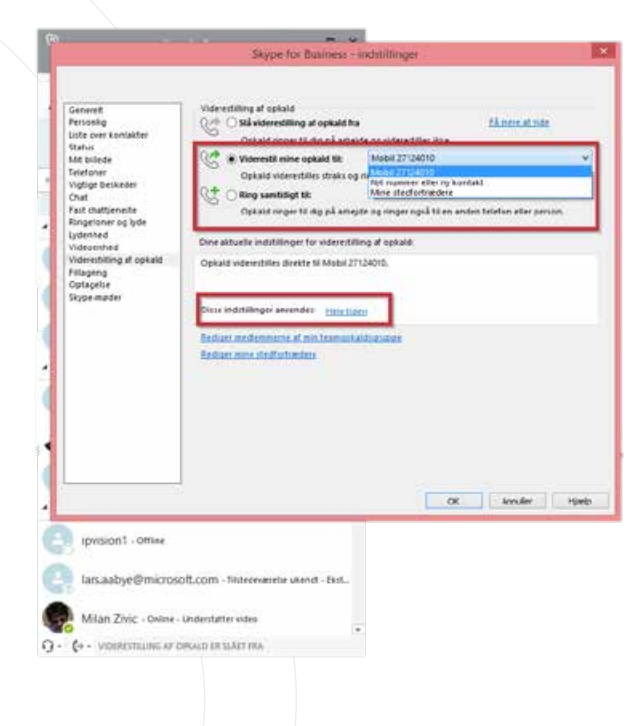

#### Du har to muligheder:

Enten kan du vælge "Viderestil mine opkald" eller "Ring samtidig".

Vælger du "Viderestil mine opkald", vil du ikke selv modtage dine opkald.

Du skal også vælge, hvornår indstillingerne skal gælde. Enten hele tiden eller inden for den arbejdstid, der er indstillet i din Outlook.